# How To YouTube – Videouploads und Einstellungen step by step

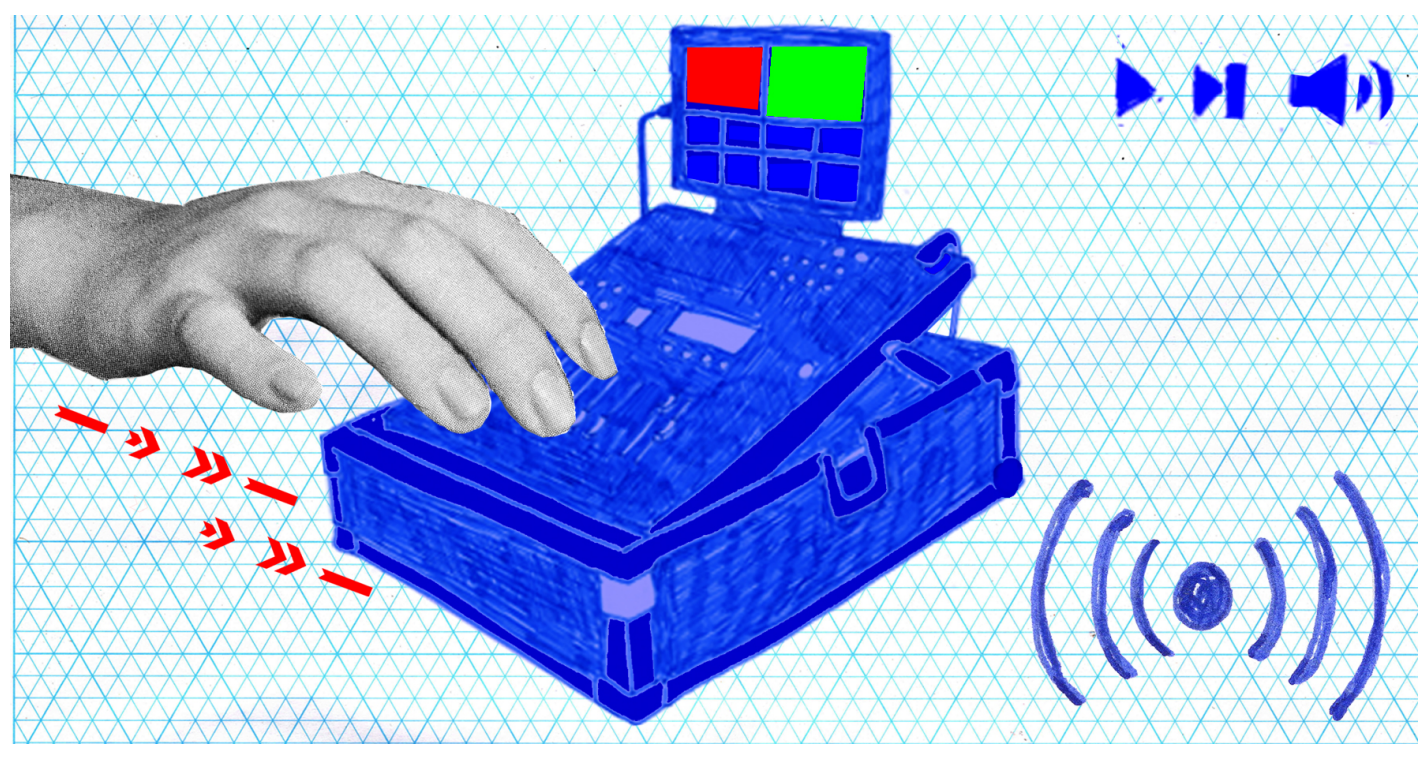

### Zusammenfasung

Schritt für Schritt Anleitung für Videouploads und Einstellungen auf YouTube

## How To YouTube – Videouploads und Einstellungen step by step

#### Schritt 1

Logge dich in deinen Kanal ein

#### Schritt 2

Wähle "Mein Kanal" unter deinem Kanal-Icon

## Schritt 3

#### Wähle "Kanal anpassen"

#### Layout

- Videospotlight für Nicht-Abonnent\*innen festlegen
- Videospotlight für Abonnent\*innen festlegen
- Abschnitte hinzufügen

#### Branding

• Logo und Bannerbild festlegen

#### Allgemeine Informationen

- Kanalbeschreibung festlegene
- URL festlegen
- Links zur Website und anderen Social Media Accounts
- Kontaktmailadresse festlegen

#### Schritt 4

Gehe zu "Einstellungen" (links im Menü)

#### Kanal

• Keywords zur Auffindbarkeit des Kanals festlegen

#### Standardfunktionen für Uploads

- Standardtitel für Videos festlegen
- Standardbeschreibung für Videos festlegen
- Standardtags für Videos festlegen

#### Erweiterte Einstellungen

• Standardlizenz festlegen

(Wichtig: dies sind Standardeinstellungen, ihr könnt sie bei jedem Upload individuell verändern)

## Schritt 5

#### Video hochladen

- Auf das "Erstellen" Symbol klicken
- Datei auswählen oder drag and drop

#### Details

- Titel wählen (bis zu 100 Zeichen)
- Beschreibung (optional, aber empfehlenswert)
- Beschreibung darf bis zu 5.000 Zeichen haben
- Ort für weitere Links
- Ort für Videobeschreibung und Sequenzierung

Für Sequenzierung folgendes Format verwenden, Youtube erstellt die Sprungmarken automatisch

- 0:00 Intro
- 1:15 Vorstellung Expertin
- 2:46 Was ist Reichweite?

#### Weitere Einstellungen

- Thumbnail hochladen (Erstellung bspw. mit Canva)
- Playlist hinzufügen (optional)
- Sichtbarkeit einstellen
- öffentlich Alle können das Video sehen
- unlisted Nur Personen mit Link können das Video sehen
- privat nur die Person, die das Video hochgeladen hat, kann es sehen
- Zielgruppe einstellen
- speziell für Kinder? Dann Alterstufe angeben
- Tags –> Hier erscheinen die voreingestellten Tags, weitere Tags können hinzugefügt werden

#### Schritt 6

#### Videoelemente einfügen

- Untertitel hinzufügen: Erst nach Veröffentlichung können automatische Untertitel bearbeitet werden, in diesem Schritt können zunächst nur Untertitel erstellt oder hochgeladen werden. (gegebenenfalls über den Weg "Kanal anpassen", "Untertitel" "automatische Untertitel bearbeiten" die Untertitel manuell bearbeiten)
- Abspann hinzufügen: Endcard; Elemente auswählen, nächstes Video verlinken
- Infokarten erstellen: Auf weitere Videos, Kanäle oder Playlisten verlinken; Links können nur innerhalb des YouTube Partnerprogramms in einer Infocard verlinkt werden.
- Sichtbarkeit festlegen
- Veröffentlichkeitszeitpunkt festlegen
- Fertigstellen

## YouTube Kanal mit Tutorials rund um YouTube

- Kanal: So geht Youtube
- YouTube Kanal erstellen und einrichten: Die komplette Anleitung (2020)

• Virale Videos von Konkurrenten finden und für dich nutzen